1.) Open the Gmail app, go to settings, and choose add account (or add another account).

2.) Choose "Exchange and Office 365" for the account type.

| Set up email               |
|----------------------------|
| Google                     |
| Outlook, Hotmail, and Live |
| Yahoo                      |
| Exchange and Office 365    |
| Other                      |
|                            |

3.) Enter your alumni email address and tap Next.

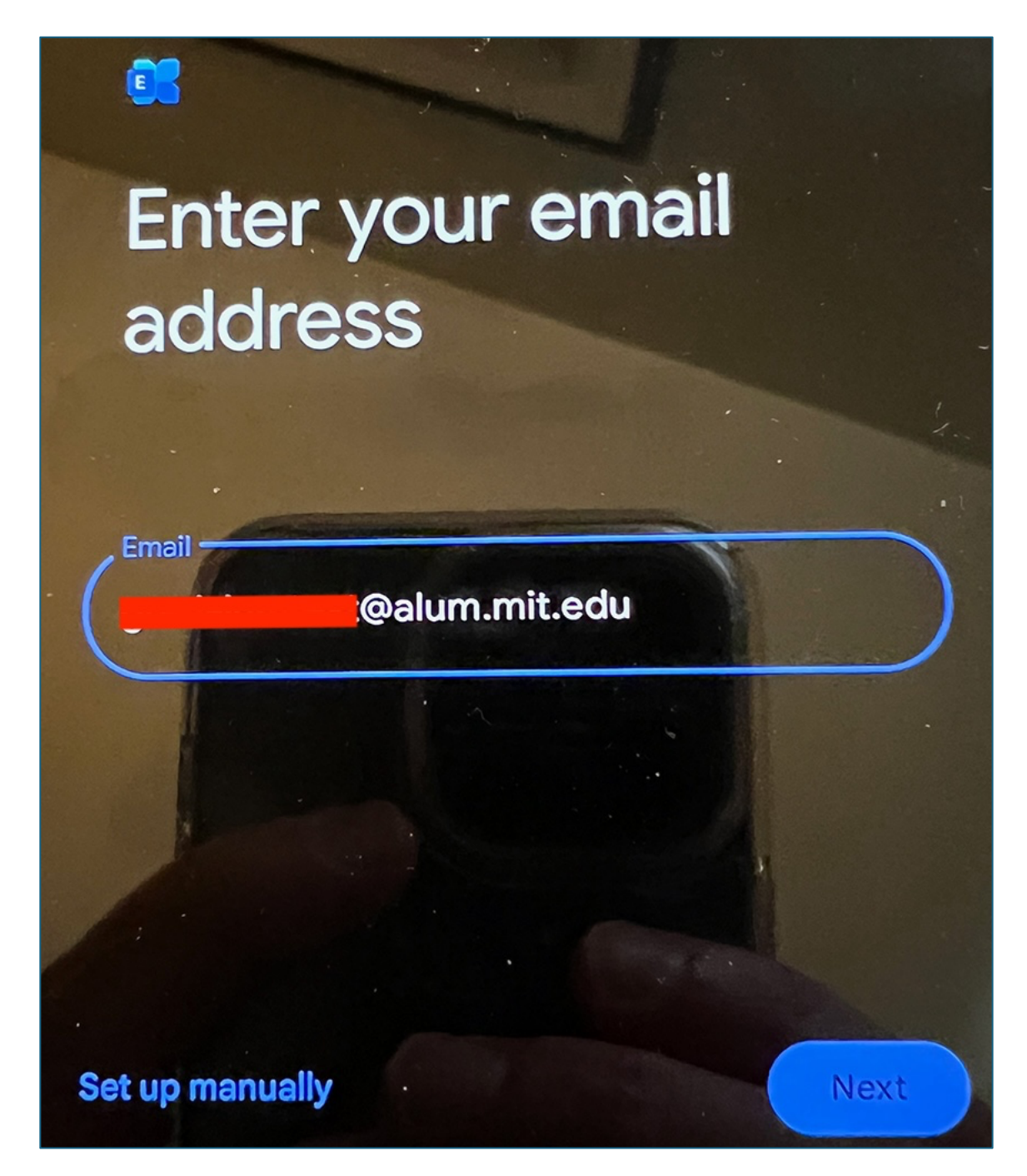

4.) On the MIT Touchstone login prompt, enter your alumni username (**excluding @alum.mit.edu**) and password.

| IIT Touchstone - Please login using you<br>um.mit.edu account to continue |
|---------------------------------------------------------------------------|
| lum.mit.edu account to continue                                           |
|                                                                           |
|                                                                           |
| lumni Account Username                                                    |
|                                                                           |
|                                                                           |
| assword                                                                   |
|                                                                           |
|                                                                           |
|                                                                           |
| Don't remember this login                                                 |
|                                                                           |
| Loain                                                                     |

That's it! Your account should be added.